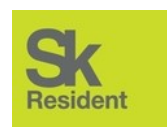

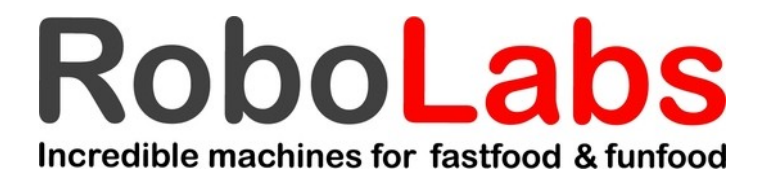

# TECHNICAL MANUAL ROBOPOP® 60 (VPM-RM4)

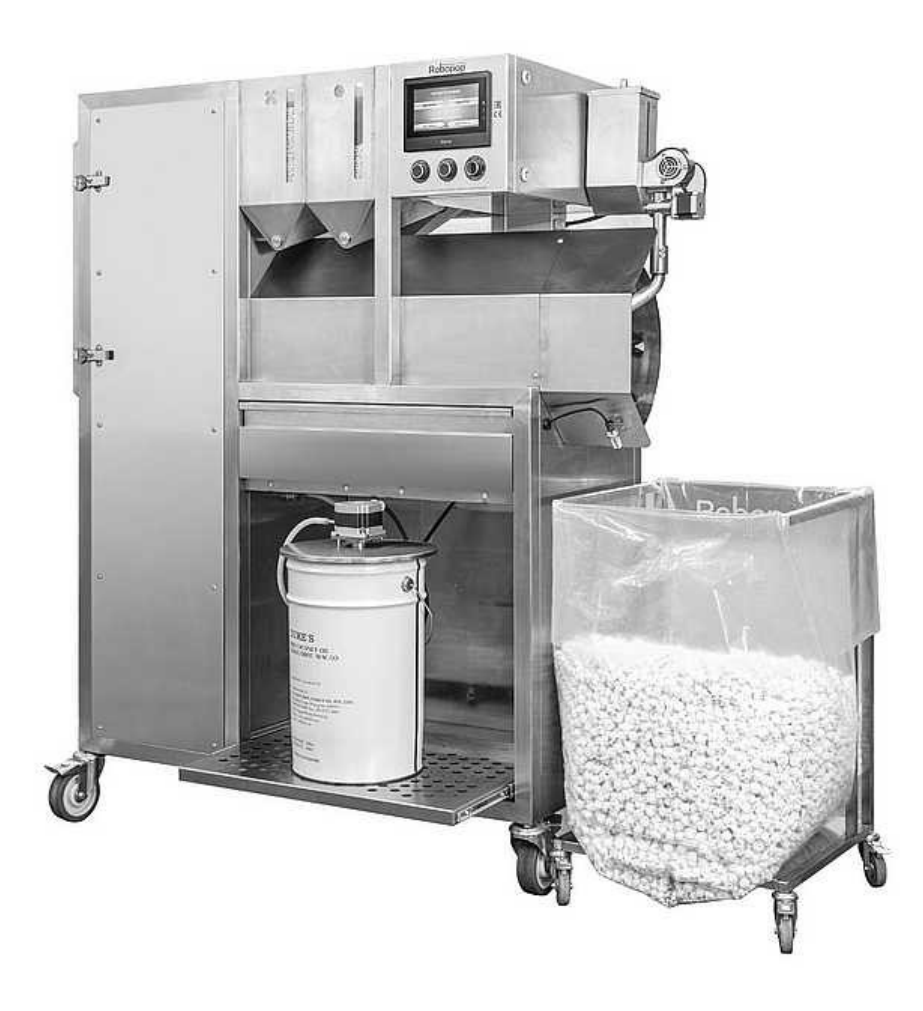

PDF version of this manual is available on <u>www.robolabs.pro</u>

#### **TESTING MODE**

In testing mode, main machine components may be tested. From the start screen, press SETTINGS, type '3333' password, and confirm with ENTER. Testing screen will appear:

| Testing         |     |                                             |   | BACK             |
|-----------------|-----|---------------------------------------------|---|------------------|
| VFD MOTOR RS485 | •   |                                             | • | Y3.SA SALT FEED. |
| Y0.SA SIFTER    | •   |                                             | • | Y4.SN SALT FAN   |
| Y1.SA OIL PUMP  | •   | X3 Sensor Corn Left<br>X4 Sensor Corn Right | • | YO.SN HEATER_0   |
| Y2 CORN FEED.L  | •   |                                             | • | Y1.SN HEATER_1   |
| Y3 CORN FEED.R  | •   | X6 Heater Ctrl<br>Probe Type K              | • | Y5.SN BUZZER     |
| VFD 💝 40.00 🛠   | OIL | ※ 100                                       | ∻ | 10 余 T. 225.6    |

There are buttons and indicators that are responsible for certain components of the machine:

| turbine drive<br>sifter motor                          |
|--------------------------------------------------------|
| oil pump motor                                         |
| left corn feeder motor (Butterfly)                     |
| right corn feeder motor (Mushroom)                     |
| salt feeding auger motor                               |
| salt blowing fan                                       |
| 1 <sup>st</sup> group of heating elements <sup>1</sup> |
| 2 <sup>nd</sup> group of heating elements              |
| Buzzer                                                 |
| chamber sensor condition                               |
| SIFTER button condition                                |
| OIL WARM switch condition                              |
| left corn hopper sensor condition                      |
| right corn hopper sensor condition                     |
| cart sensor condition                                  |
| AL1 signal from safety temperature limiter             |
| type of temperature sensor                             |
|                                                        |

In the low part of the screen there are buttons for adjusting turbine speed (VFD), oil and salt supply rates, and also current chamber temperature. Turbine speed and oil/salt supply rates are only valid in testing mode and don't affect program settings.

<sup>1</sup> Heating elements can be activated only while the turbine is on.

#### SAFETY TEMPERATURE REGULATOR

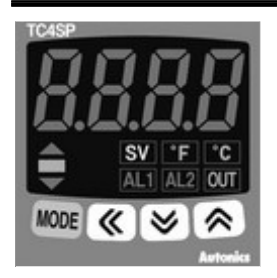

Temperature set point (SV) is 370°C by default. Note that after changing **Here** (temperature sensor type) or **Here** (temperature unit) values, parameters H-Su, **Here**, **Here** must be set again.

| PARAMETER | VALUE | DESCRIPTION                          |
|-----------|-------|--------------------------------------|
|           |       |                                      |
|           | 468   | Temperature sensor type              |
| L - 5u    | 250   | SV low-limit value                   |
| H-50      | 488   | SV high-limit value                  |
| oUL       | ┍┟Ч   | Control output type: relay           |
| E-nd      | onoF  | Control mode type: ON/OFF            |
| RL - 1    | Roll. | Alarm operation mode                 |
| RHHS      |       | Alarm output hysteresis              |
| RLI       | -20   | Alarm temperature                    |
| H45       | 28    | Output hysteresis                    |
| LoE       | 10[3  | Lock settings: all locked, except SV |

The regulator has three setting groups: SV setting group, 1<sup>st</sup> setting group, and 2<sup>nd</sup> setting group. Setup order is the following: 2<sup>nd</sup> group >>>1<sup>st</sup> group >>> SV group.

To access the second group of parameters, press and hold orange MODE button for 4 seconds; once you see **PRF2** on the display, release the MODE button. To access the first group of parameters, do the same, but hold the MODE button 2 seconds, until you see **PRF1** on the display.

Use MODE button to list parameters. Use "<<" button to see the actual value of the parameter. Use up or down arrow keys to change the value. Once the new value is set, press MODE button to proceed to the next parameter.

Before changing parameter's values, the parameter **Loc** must be set to **DFF**.

## **VFD** SETTINGS

| RUN<br>FWD<br>REV | Addelta       | V∕~⊅·E<br>s | TOP   | ) |
|-------------------|---------------|-------------|-------|---|
|                   | RUN           |             | MODE  |   |
|                   | STOP<br>RESET |             | ENTER |   |

PARAMETER VALUE

DESCRIPTION

| 88.83 |       | Start-up display selection: display the frequency command value (Fxxx) |
|-------|-------|------------------------------------------------------------------------|
| 81.88 | 78.88 | Maximum output frequency                                               |
| 01.16 | 4     | Auto acceleration/deceleration                                         |
| 82.88 |       | Source of first master frequency command:<br>RS-485                    |
| 82.81 |       | Source of first operation command (RS-485)                             |
| 82.84 |       | Motor direction control                                                |
| 82.87 | Ð     | Up/Down mode                                                           |
| 82.18 | Ð     | Combination of the first and second master frequency command           |
| 82.11 | 48.88 | Keypad frequency command                                               |
| 89.88 | 5     | Communication address of the VFD                                       |
| 89.81 | 8     | Transmission speed (9600 bps)                                          |
| 89.82 | 3     | Transmission fault treatment (keep operating)                          |
| 89.84 | Ð     | Communication protocol (ASCII 7, E, 1)                                 |

To change or view parameter value, press ENTER key, the display shows **H**, then use up or down arrow keys to choose the group number (for example, **P**). Now press ENTER again, display shows **P**. Use up or down keys to choose the parameter, for example, **P**. Press ENTER again to see the current value. Change value, if needed, with up or down arrow keys. Press ENTER to save the new value, and the display shows **P**. Use MODE button to return back to the previous level of selection or to the main mode.

To change the mode of display, press MODE button few times, until the display shows **EFF.**. Use up and down arrow keys to change the reference frequency. It must be between **EFF.** and **EFF.** 

## CHAMBER OPTICAL SENSOR

The optical sensor consists of three parts – a heat-resistant head, an optical amplifier, and an optical fiber between them. Optical amplifier is located in the upper electric compartment of the machine. This is how it looks like:

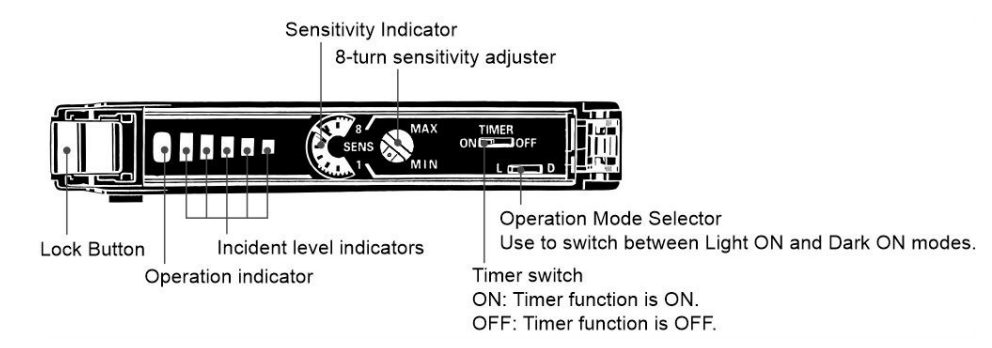

Timer switch must be set to OFF position.

Operation Mode Selector must be set to L position.

The operating distance must be 1–3 cm.

To adjust the operating distance, put a folded sheet of white paper in the chamber in such a way to interrupt the sight line of the sensor, as shown on the picture below. Make sure that the sensor's head is clean.

Slowly rotate adjusting screw to catch the point where the Operation indicator is lit up.

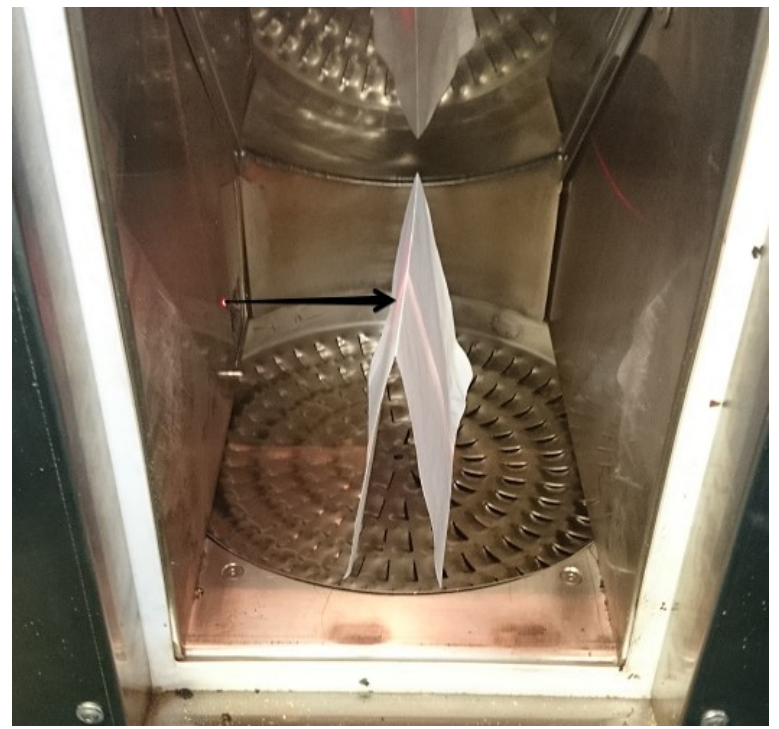

# HOPPER OPTICAL SENSOR

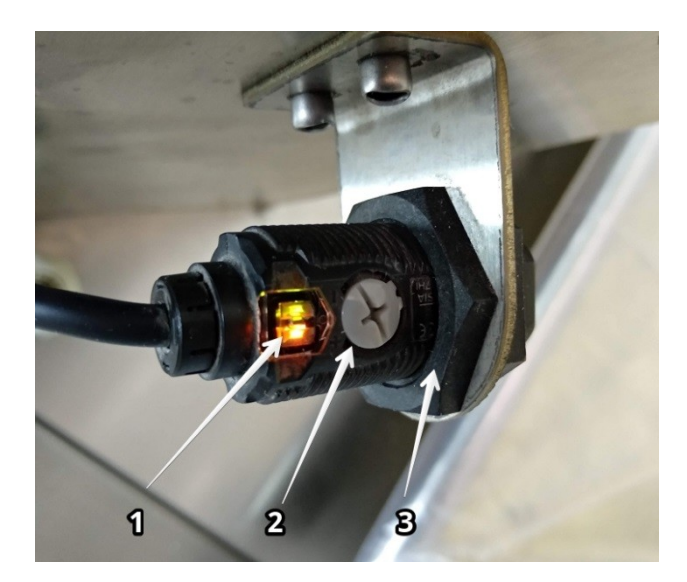

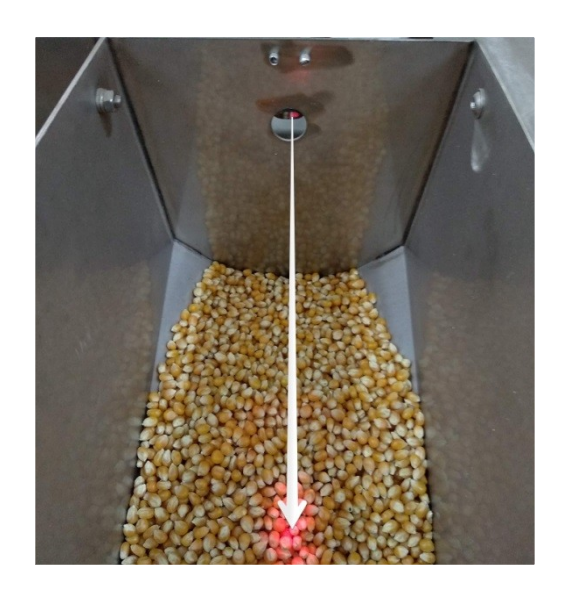

Operating distance of each sensor can be adjusted with adjustment screw 2 (coarse tuning), and locking nut 3 (fine tuning). Use operating indicator to see the current status of the sensor. Also you can see the status of the sensor in the testing screen of the machine (from the main screen press SETTINGS – 3333 – ENTER).

If you see "Corn sensor delay" parameter in the machine settings (from the main screen press SETTINGS – 6666 – ENTER), operating distance must be adjusted with hopper full for 1/3 of the volume (5 kg of corn approx.). Otherwise the operating distance must be adjusted for minimal amount of corn in the hopper.